## Creating a folded corner on your photo

**Project Objectives:** 

Students will learn to use Layers Students will learn to use the Marquee Tool Students will learn to use the Gradient Tool Students will learn to use the Transform Functions

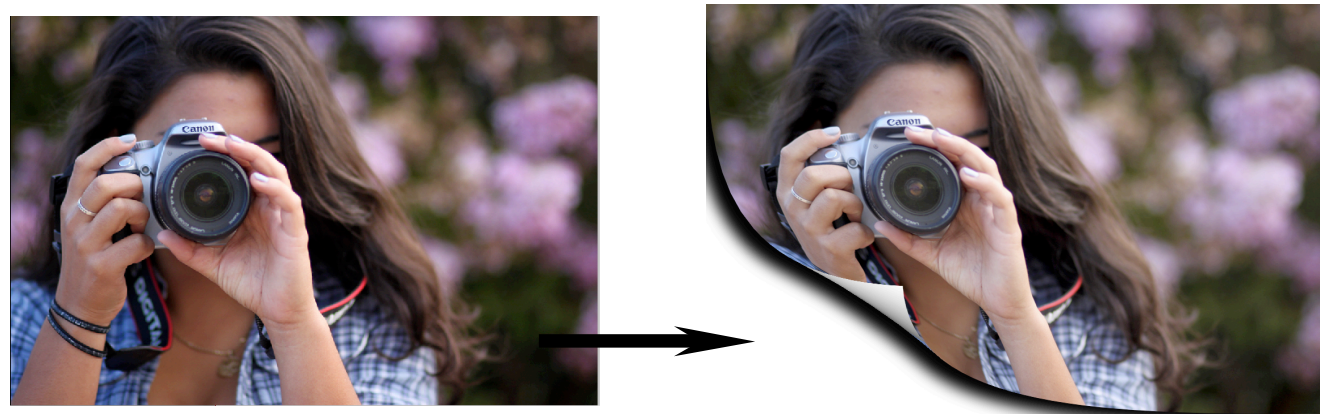

Photo taken by Christine F

After you have found an image (jpg) you want to work on, open your image in Photoshop. Duplicate the layer (one of many ways to unlock it), then create a new blank layer and place it between the other two layers.

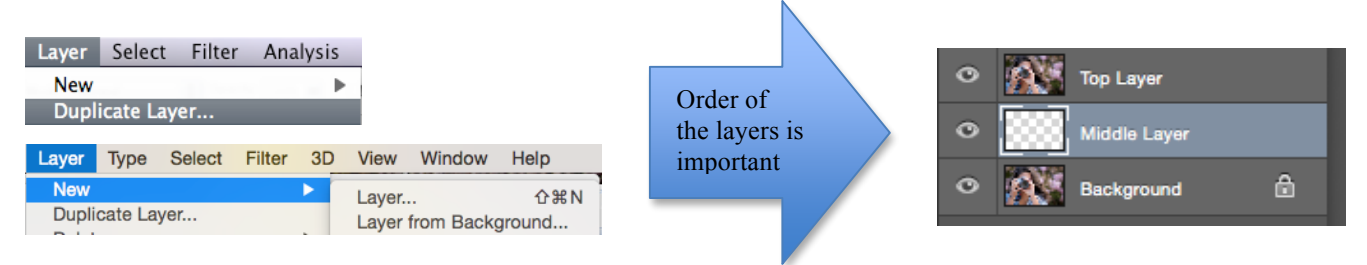

What ever you put on the "Middle Layer" will be what is revealed under the folded up corner.

Pay attention to which layer is currently being edited (highlighted in blue). Select the top layer for this next step.

| Select the top layer | Layers × Channels     Paths       Normal     Opacity:       Lock:     Image: Channels   Fill: 100% |
|----------------------|----------------------------------------------------------------------------------------------------|
|                      | Background copy                                                                                    |
|                      | Background                                                                                         |

Click and drag the Marquee Tool to create a selection in the corner of you image. This will be the corner that you will be "folding".

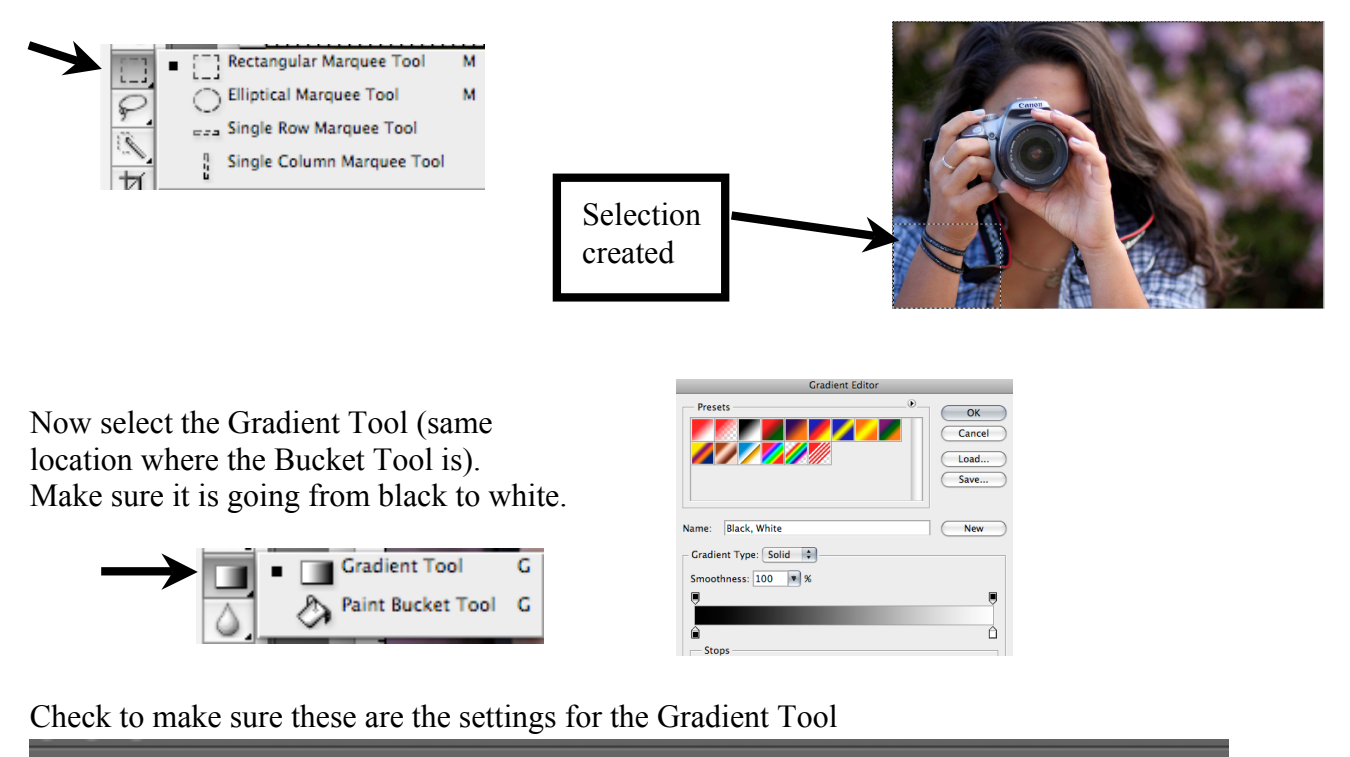

Click and drag the mouse, on the selected rectangle on your image, from the upper right corner to the bottom left. (darker shadows towards the center and lighten as it goes to the edge)

Mode: Normal

¢ Opacity: 100%

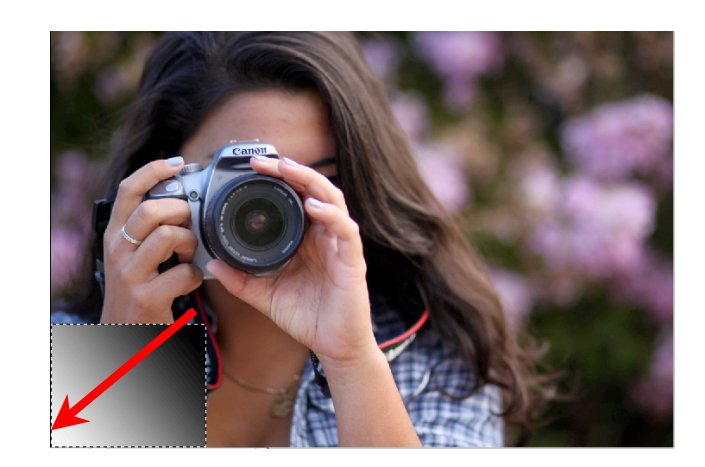

|               | Select   | Filter | Analysis |
|---------------|----------|--------|----------|
| Now deselect. | All      |        | ЖA       |
|               | Deselect |        | ЖD       |

Under the Edit tab you are going to select the Warp Tool under Transform.

| Transform 🕨                            | Again 쇼울T       |
|----------------------------------------|-----------------|
| Auto-Align Layers<br>Auto-Blend Layers | Scale<br>Rotate |
| Define Brush Preset                    | Skew            |
| Define Pattern                         | Distort         |
| Define Custom Shape                    | Perspective     |
| Durge                                  | Warp            |

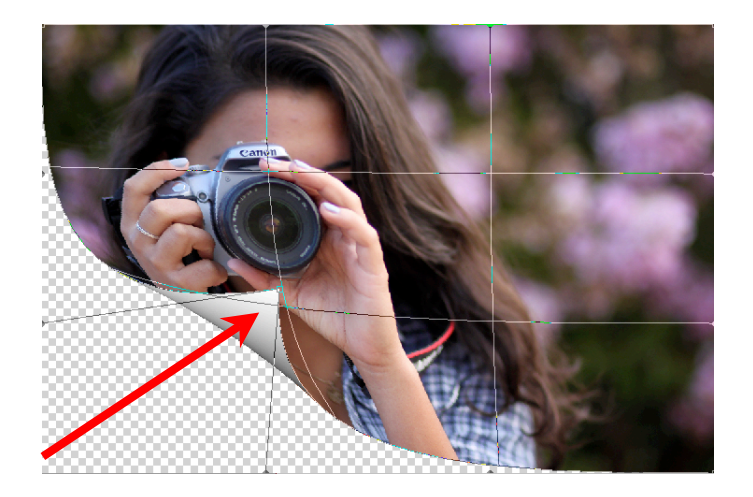

Since this new warped section is supposed to look as if it is lifted up from the page, we need to now create the shadow for it. Click on the *fx* at the bottom of your Layers window and select "Drop Shadow". You will adjust the direction (of the light source) and the distance (bigger shadow). With the Warp selected, click on the bottom left corner of your image and drag it past the upper right corner of the Gradient you created. Then click "Return" to lock in the "Warp:.

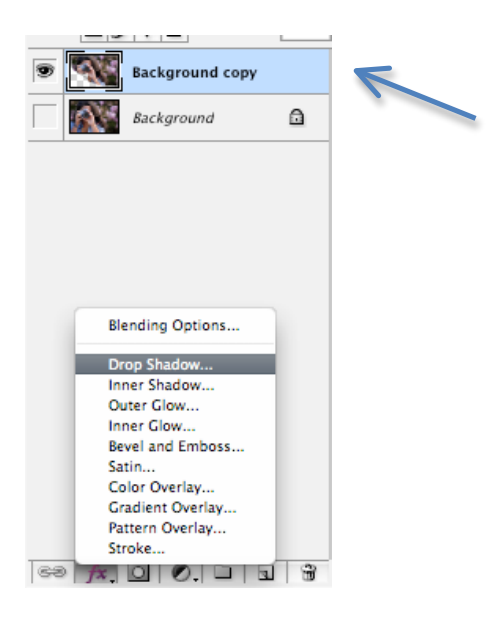

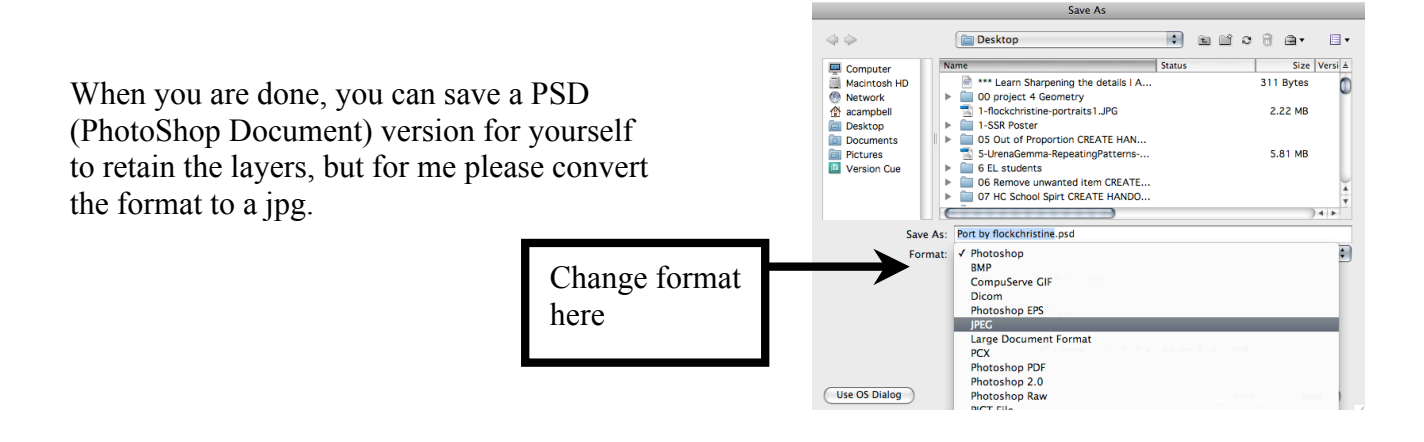

Turn in the original unedited image and the edited image.

Correct file naming convention

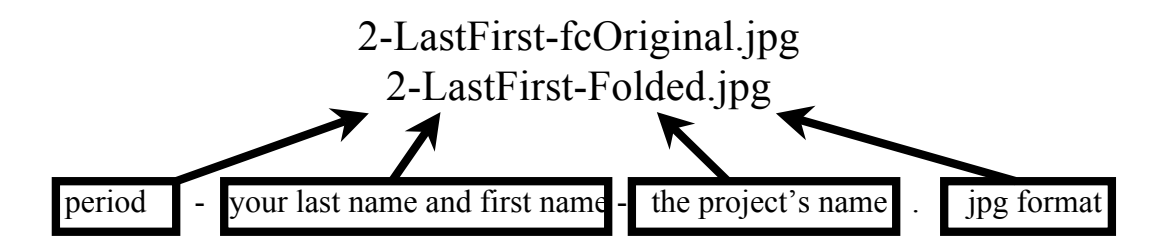